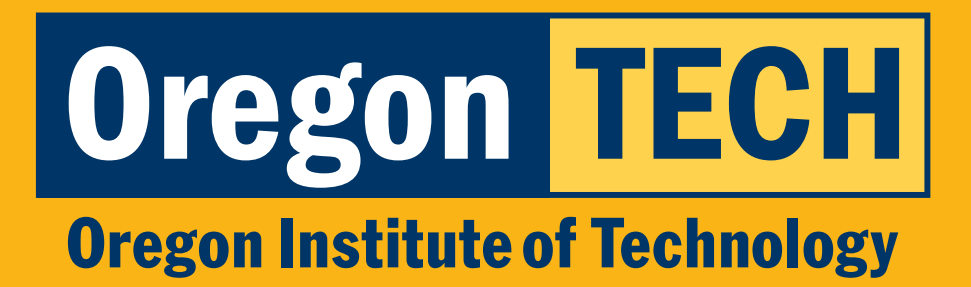

# TECHweb FOR DUAL CREDIT TEACHERS

Entering Grades - During Grading Window Entering Grades - Grade Changes

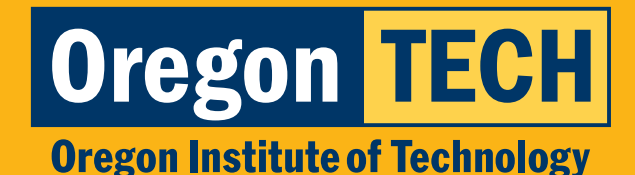

### Log In to TECHweb

- 1. Log in to **TECHweb**.
- 2. Select "TECHfaculty & advising".
- Don't see the TECHfaculty button? Log out of your account and log back in.

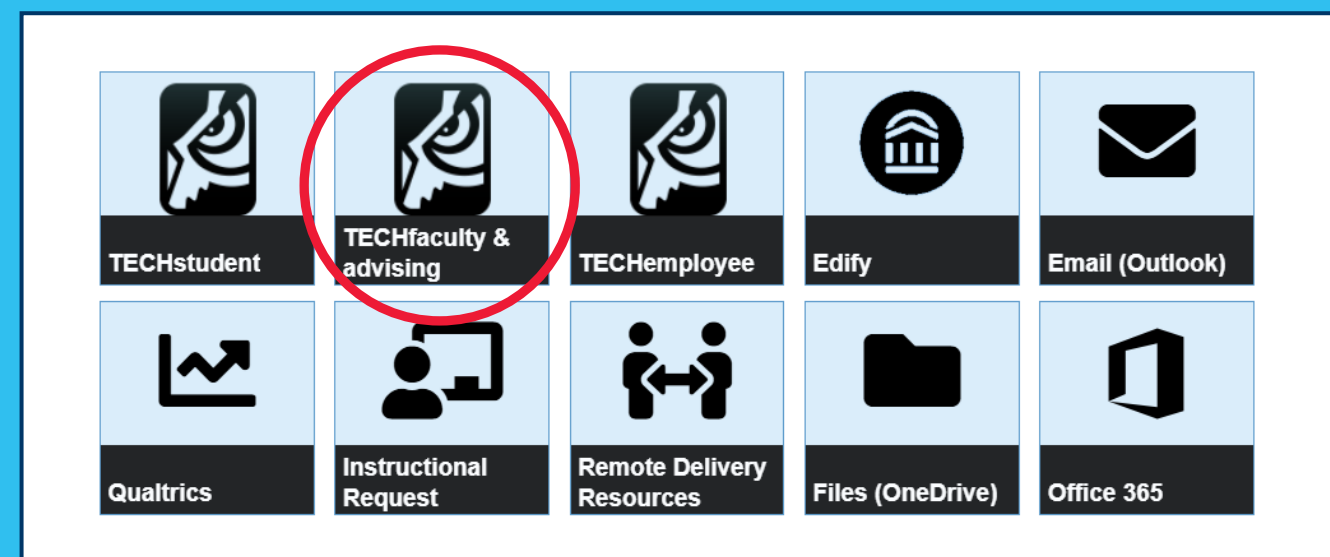

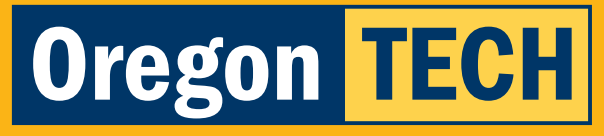

**Oregon Institute of Technology** 

## **Step 1: Entering Grades During Grading Window**

### 1. Click "Final Grade Entry".

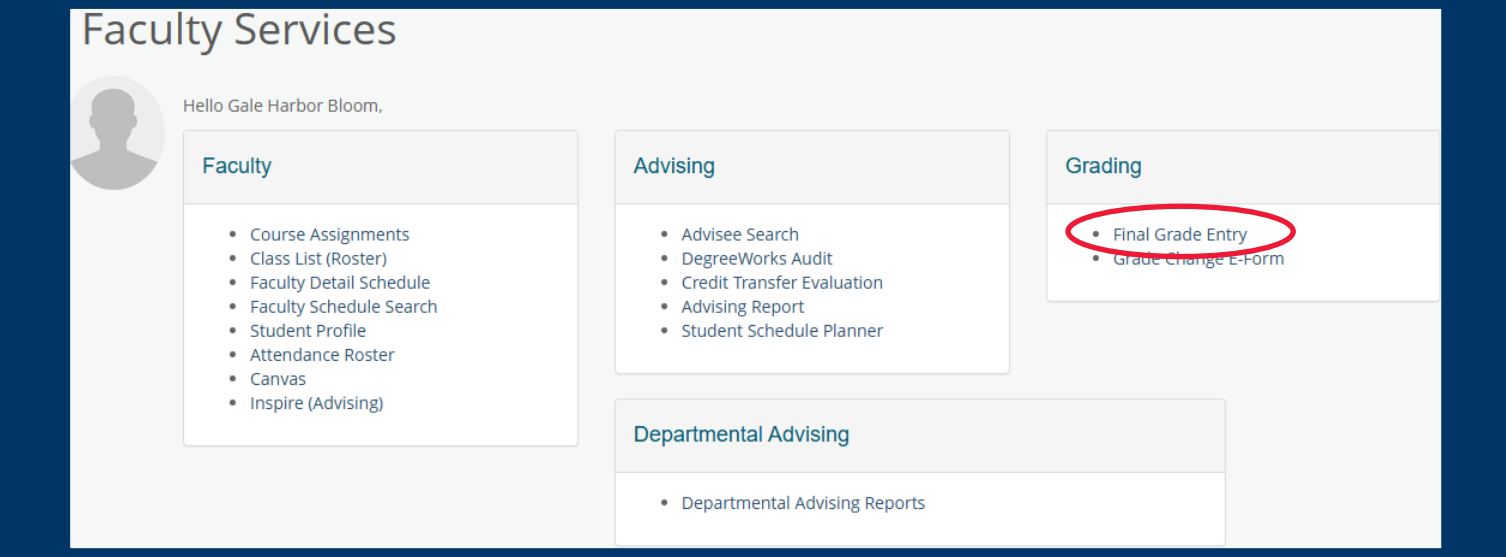

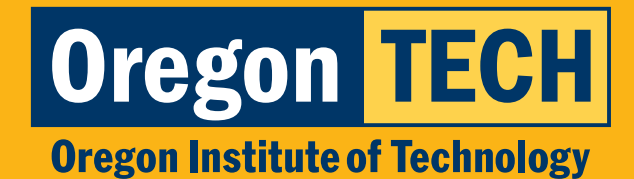

### **Step 2: Enter Grades**

1. Select the appropriate course to enter your grades.

To enter grades for a previous term, continue to the next slide.

| <b>TECH</b> student              |               |       |                                                                                                    |    |
|----------------------------------|---------------|-------|----------------------------------------------------------------------------------------------------|----|
| Faculty & Advisors               | CRN Listing   |       |                                                                                                    |    |
| Class List<br>Fall 2024 - 202401 | ~             |       |                                                                                                    |    |
| Select Course                    |               |       |                                                                                                    |    |
| Subject                          | Course Title  | CRN   | Contemporal Count Count Cou | \$ |
| WRI 121Z, 10H                    | Composition I | 11227 | 44                                                                                                    |    |

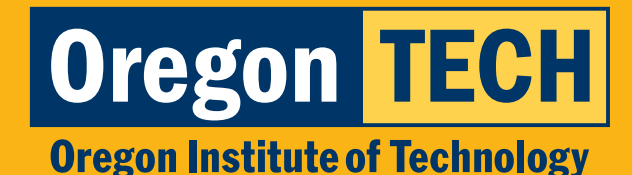

### **Step 1: Entering Grade Changes**

## Follow these instructions if you have fewer than 30 students.

1. Click "Grade Change E-Form".

If you have 30 or more students, send grades (including student names, ID numbers, and your CRN) via an encrypted email to **Nicole.Ayers@oit.edu**.

| Faculty Services                                                                                                    |                                                                                                    |                                           |
|----------------------------------------------------------------------------------------------------|----------------------------------------------------------------------------------------------------|-------------------------------------------|
| Hello Gale Harbor Bloom,                                                                                                    |                                                                                                    |                                           |
| Faculty                                                                                                    | Advising                                                                                                    | Grading                                   |
| <ul> <li>Course Assignments</li> <li>Class List (Roster)</li> <li>Faculty Detail Schedule</li> <li>Faculty Schedule Search</li> <li>Student Profile</li> <li>Attendance Roster</li> <li>Canvas</li> </ul> | <ul> <li>Advisee Search</li> <li>DegreeWorks Audit</li> <li>Credit Transfer Evaluation</li> <li>Advising Report</li> <li>Student Schedule Planner</li> </ul> | Final Grade Entry     Grade Change E-Form |
| Inspire (Advising)                                                                                                    | Departmental Advising                                                                                                    |                                           |
|                                                                                                    | Departmental Advising Reports                                                                                                    |                                           |

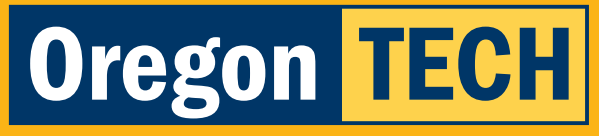

**Oregon Institute of Technology** 

### Step 2: Select Appropriate Term and Course

1. Select appropriate term, course, and select one student per form.

If the list of courses for the selected term is disabled, it is you either have gradeable course for the selected term or grades have not been rolled into history. Please check with the Registrar's Office for when you may submit grade changes for the selected term.

|                                          | Term Description | Term Code | Acad Year |
|------------------------------------------|------------------|-----------|-----------|
| Select the term for the grade change:    | Click to select  |           |           |
| Select the course for the selected term: | Clcik to select  |           |           |
| Select the student for the grade change: | Click to select  |           |           |

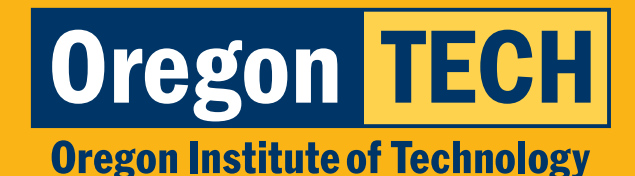

## **Step 3: Enter Grade Change**

- 1. Enter the appropriate grade in the **"Change Grade To"** field.
- 2. Type **"Dual Credit"** in the **"Grade Change Reason"** box.
- 3. Click **"Sumbit"** and verify that you are not a robot.
- 4. Repeat for each of your students.

| The new grade and the                                     | e reason for grade change must be complete.                                     |                                                         |
|-----------------------------------------------------------|---------------------------------------------------------------------------------|---------------------------------------------------------|
| <ul> <li>If you are submit</li> </ul>                     | tting a non-passing grade (F, NP), enter the las                                | t date of attendance along with the reasor              |
|                                                           | _                                                                               |                                                         |
| for grade change                                          | Ð.                                                                              |                                                         |
| for grade change<br>If you are change                     | e.<br>ing a grade from an incomplete, please state 'Inco                        | omplete removal' as the reason.                         |
| for grade change<br>• If you are chang<br>Change Grade To | e.<br>ing a grade from an incomplete, please state 'Inco<br>Grade Change Reason | omplete removal' as the reason.<br>Last Attendance Date |
| for grade change If you are change Change Grade To        | e.<br>ing a grade from an incomplete, please state 'Inco<br>Grade Change Reason | omplete removal' as the reason.<br>Last Attendance Date |